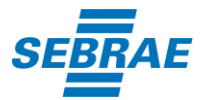

## PASSO A PASSO PARA INSCRIÇÃO COM ERRO DE BLOQUEIO DE SEGURANÇA

Alguns computadores e/ou celulares podem apresentar erro de bloqueio de segurança ao efetivar a inscrição. Siga o passo a passo abaixo para solucionar este problema:

| ÷ | $\rightarrow$ C    | Concursosrbo.com.br/Projetos/projeto-detalhes.aspx?id=klymnyfPpb8=                                                              |  |  |  |
|---|--------------------|----------------------------------------------------------------------------------------------------|--|--|--|
| 9 | Server Error       |                                                                                                    |  |  |  |
|   | <b>40</b> 3<br>You | - Forbidden: Access is denied.<br>o not have permission to view this directory or page using the credentials that you supplied. |  |  |  |
|   |                    |                                                                                                    |  |  |  |
|   |                    |                                                                                                    |  |  |  |
|   |                    |                                                                                                    |  |  |  |
|   |                    |                                                                                                    |  |  |  |

**1º PASSO**: Abra uma nova janela anônima no seu navegador, clicando nos três pontos indicados com círculo vermelho na figura abaixo:

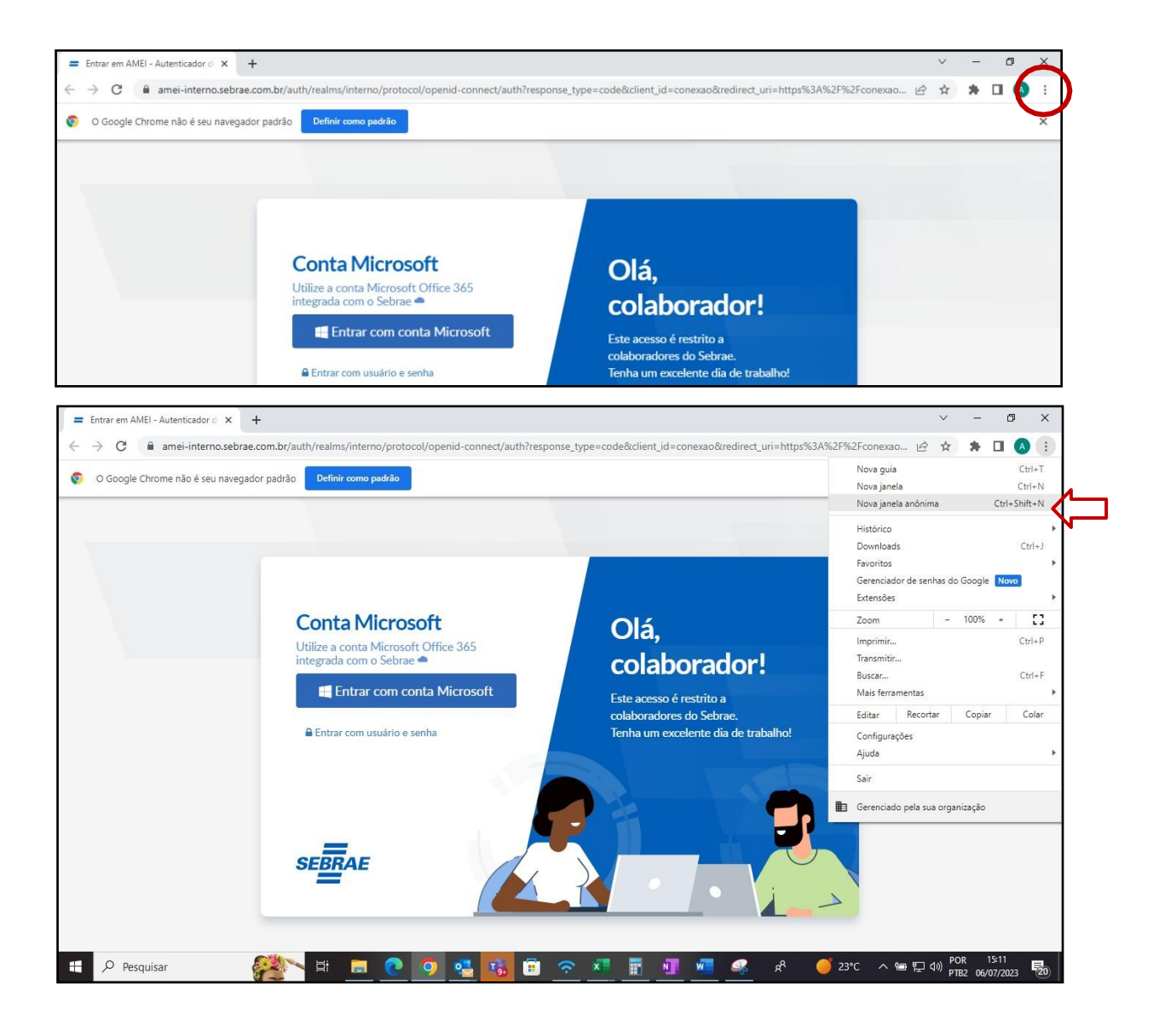

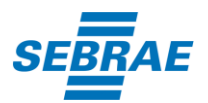

Em seguida irá aparecer a tela abaixo:

|                                                                                                    | Você entrou no modo o                                                                                                    | de navegação anônima                                                                                                    |  |
|----------------------------------------------------------------------------------------------------|----------------------------------------------------------------------------------------------------|----------------------------------------------------------------------------------------------------|--|
| Agora você pode navegar com privacidade, e as outras pessoas que usarem este dispositivo não<br>terão acesso às suas atividades. No entanto, os downloads, favoritos e itens da Lista de leitura<br>ainda serão salvos. <u>Saiba mais</u> |                                                                                                    |                                                                                                    |  |
|                                                                                                    | 0 Chrome não vai salvar estas informações:<br>• Seu histórico de navegação<br>• Cookies e dados de sites<br>• Informações inseridas em formulários | É possível que sua atividade ainda esteja<br>visível para:<br>• os websites que você visita<br>• seu empregador ou sua escola<br>• seu provedor de acesso à Internet |  |
|                                                                                                    | Bloquear cookies de terceiros<br>Com esse recurso ativado, os sites não pode<br>pela Internet. Algumas funções dos sites pod                       | m usar cookies que rastreiem você 🛛 🔲                                                                                                    |  |
|                                                                                                    |                                                                                                    |                                                                                                    |  |

PASSO 2: Coloque o link da inscrição: Clique aqui

Ao aparecer "Selecione um Certificado", clique em "Cancelar".

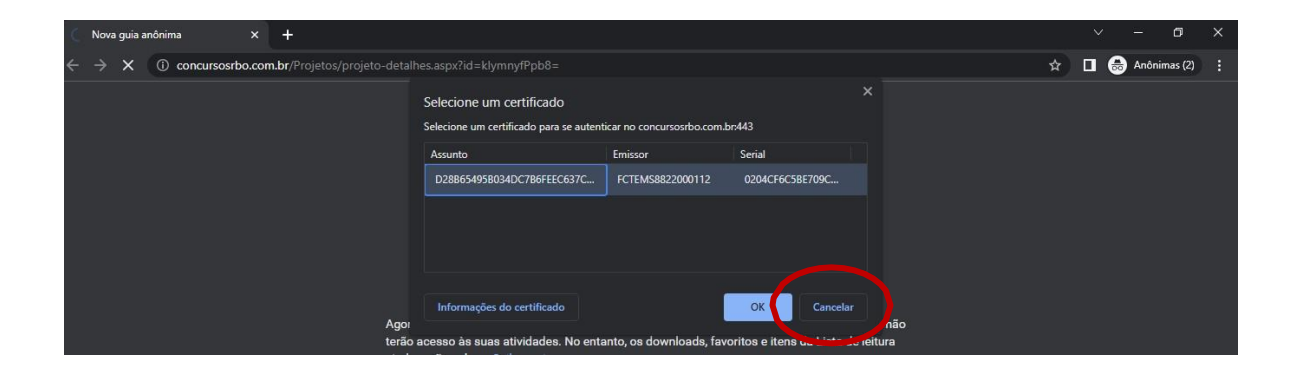

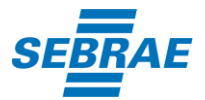

**PASSO 3**: Faça seu cadastro no portal da RBO.

| ← → C                                    | rojetos%2finscricao%2fDadosInscricao.aspx%3fid%3dkIymnyfPp | b8%3d&id=klymnyfPpb8= 🗣 🖈 🔲 🈸 Anônimas(2) 🚦 |
|------------------------------------------|------------------------------------------------------------|---------------------------------------------|
| Assessaria Pública e Projetes Manicipais |                                                            | CONCURSOS - ÁREA RESTRITA - Q               |
|                                          |                                                            | All Alexandration                           |
| Efotuar Login:                           | Cadastro-so:                                               | -                                           |
| Eletual Logili.                          | Cauastie-se.                                               | -                                           |
| * CPF:                                   | Dados de acesso                                            | Senha                                       |
| * Senha:                                 | Nome completo do candidato                                 | Senha                                       |
| ENTRAR ESQUECI MINHA SENHA               | CPF do candidato                                           | Repita a senha                              |
|                                          | E-mail                                                     |                                             |
|                                          | Repita o e-mail                                            |                                             |
|                                          | REALIZAR CADASTRO                                          |                                             |

**PASSO 4**: Após finalizar o cadastro, abra mais uma aba e insira o lik da vaga novamente e verifique se está na vaga correta e clique em "Ficha de inscrição".

|                                                                                                    |     |              | ~ |
|----------------------------------------------------------------------------------------------------|-----|--------------|---|
| 🗧 🔶 C 🕼 concursosrbo.com.br/Projeto-detalhes.aspx?id=klymnyfPpb8= 📩                                       | 🖶 A | anônimas (2) |   |
| CONCURSOS ~ ÁREA RESTRITA ~                                                                               | Q   |              | • |
|                                                                                                    |     |              | l |
| EDITAIS INSCRIÇÃO<br>29/06/2023 - Comunicado 001/2023 e outras % 29/06/2023 - Acompanhamento de Inscrição |     |              |   |
| divulgações % 29/06/2023 - Ficha de Inscrição                                                             |     |              |   |

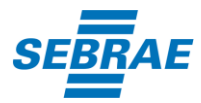

| С | Concursosrbo.com.br/Projetos/inscricao/DadosInscricao.aspx?id=klymnyfPpb8=                                | •    | ☆ | * | 0 6 | : |
|---|----------------------------------------------------------------------------------------------------|------|---|---|-----|---|
|   | CONCURSOS ~ ROSANA DA SILVA RODRIGUES                                                                     | SAIR | Q |   |     | ^ |
| ŀ |                                                                                                    |      |   |   |     | ł |
|   | SEBRAE - Serviço de Apoio às Micro e Pequenas Empresas de São Paulo                                       |      |   |   |     |   |
|   | 050/2023 – Coordenadora de Marketing (Afirmativa para Mulheres) – UMC                                     |      |   |   |     |   |
|   | nscrição:                                                                                                 |      |   |   |     |   |
| 1 | 1 2 3 4<br>Opção Dados Pessoais Solicitações Confirmação                                                  |      |   | - |     |   |
|   | PÇÃO:                                                                                                    |      |   |   |     | ł |
|   | VAGA -Selecione                                                                                           |      |   |   |     |   |
|   | VANÇAR Educação Empreendedora<br>Gestão de Pessoas                                                        |      |   |   |     |   |
|   | Direito<br>Economia criativa e cultura maker<br>2019 RBO Empreendedorismo n: MSGTEC<br>Ética nos Negócios |      |   | f |     | Ţ |

**PASSO 5**: Efetue o login e escolha a opção que deseja se candidatar.